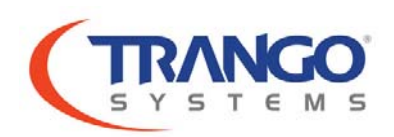

## Adding features using software license Keys for TrangoLink GigaPlus

The GIGA Plus system has 3 different feature upgrades that are unlocked via a soft license key specifically created for each IDU. The installation of each key is a simple procedure that will not require a reboot and once the keys are entered, access to the feature unlocked is available immediately.

License Key Install Procedures:

- 1. Login into the IDU and enter into config mode
- 2. Once under config mode, enter the *license* command followed by the command modifier for the specific features as shown in the example below:

Trango System: TrangoLINK GigaLus Command Line Interface v1.0.0
(view)# config
Password:
(config)# license ? → This will yield the different modifiers to for this command
license\_speed
license\_tdm
(config)# license\_speed 1 <Key> → where <Key> is the alphanumeric string that was provided
by Trango Customer Service for speed 1.

The commands below show the require syntax, ordering code as well as the brief description of each command

| Commands                    | Ordering Code    | Description                                    |
|-----------------------------|------------------|------------------------------------------------|
| license_speed 1 <key></key> | GIGAPLUS-KEY-1   | Enables total capacity of 200 Mbps full duplex |
| license_speed 2 <key></key> | GIGAPLUS-KEY-2   | Enables max capacity of 375 Mbps full duplex   |
| license_tdm <key></key>     | GIGAPLUS-KEY-PDH | Enables 8 T1/E1 PDH ports on front panel       |